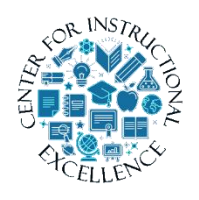

## Running Average

This process allows the student to be able to view their overall running grade average.

- **1.** Log into D2L, and then go into your course.
- **2.** Using the course navigation menu, **click** the Assessments tab, then Grades.

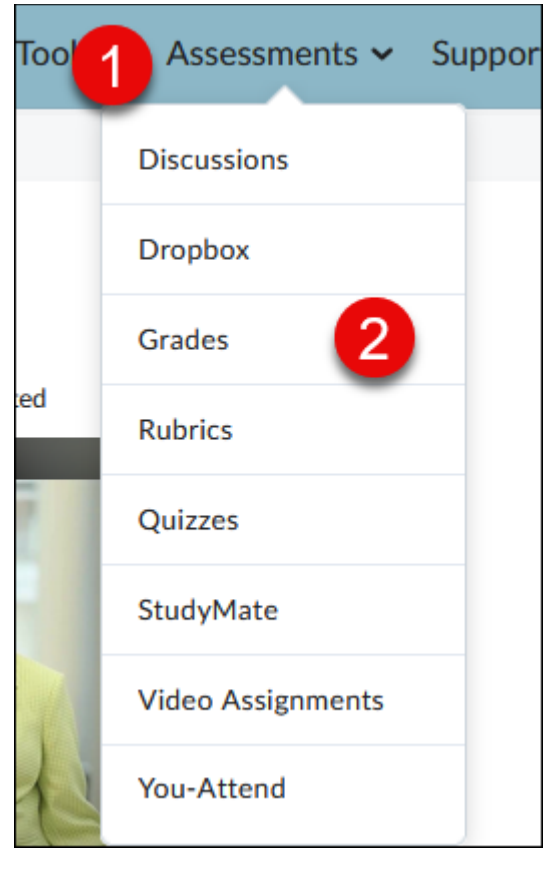

3. Click on Settings on the right (looks like a gear icon)

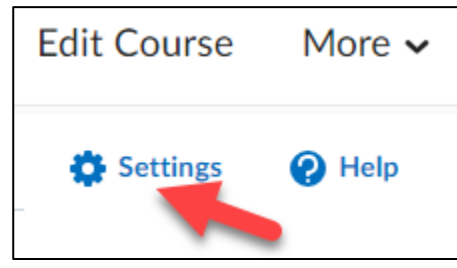

4. Click on the Calculation Options tab

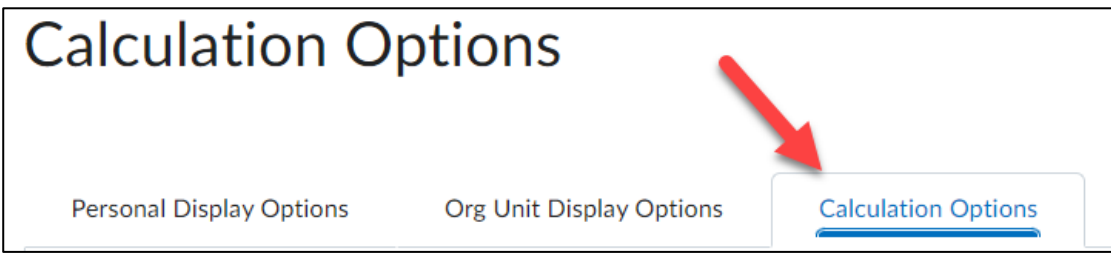

5. Scroll down to Final Grade Released (1) and click the Calculated Final Grade (2).

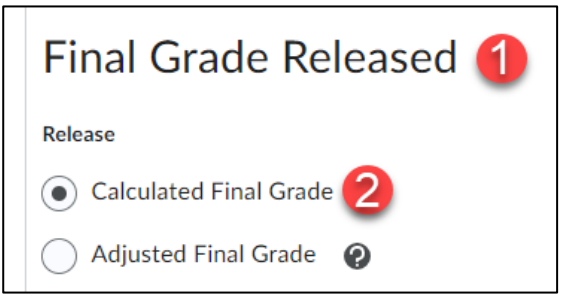

6. Check the box for Automatically release final grade.

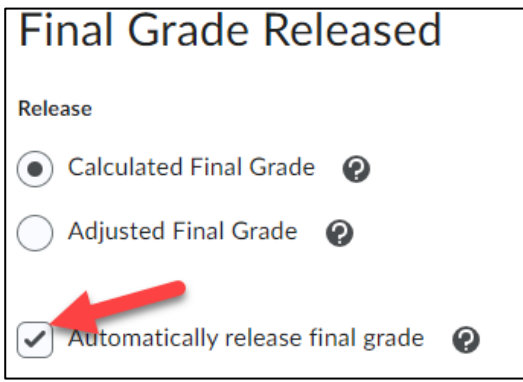

2

7. Scroll down to Grade Calculations and **check** Drop ungraded items (1). Check the box under Auto Update to Automatically keep final grades updated (2).

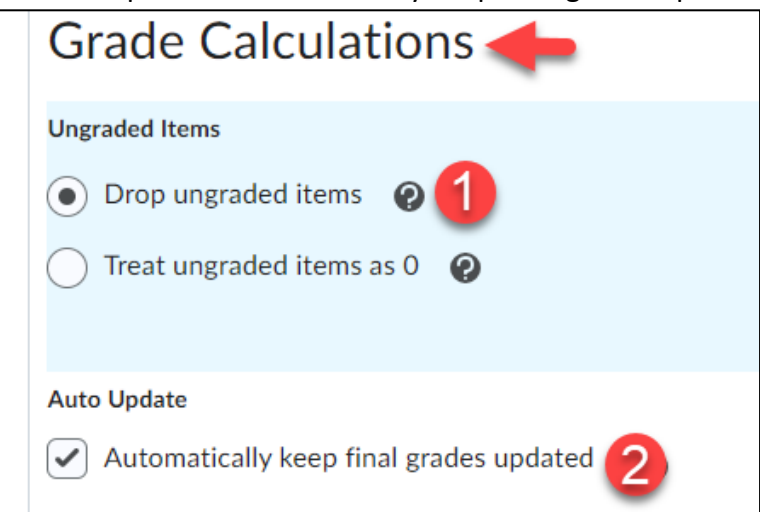

#### 8. Click Save.

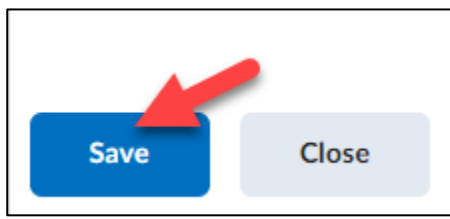

9. Confirm your change by clicking Yes.

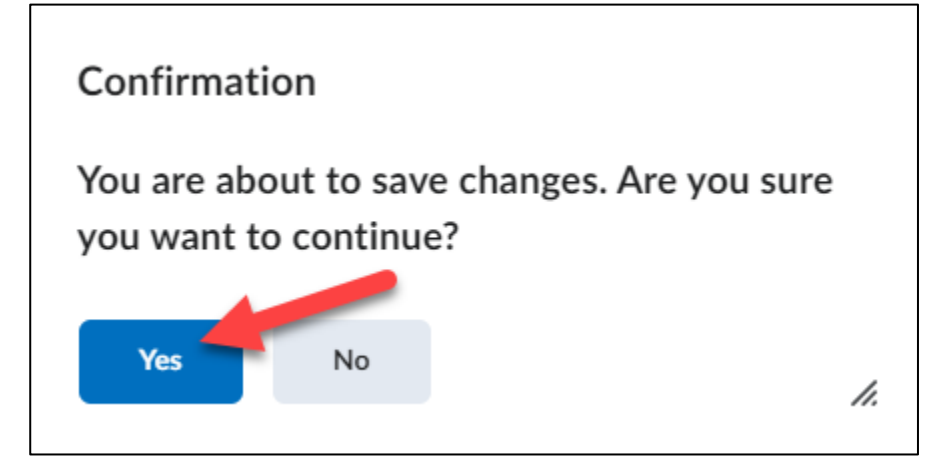

10. Click Close.

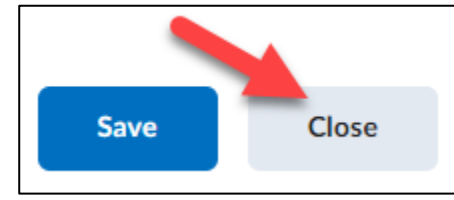

### **11. Click** the Enter Grades tab.

| Course Home  | myBC Books    | Content | Course Tools 🗸 |
|--------------|---------------|---------|----------------|
| Enter Grades | Manage Grades | Schemes | Setup Wizard   |
| New 🗸        | More Actions  | ~       |                |

Click the dropdown under Final Calculated Grade (1), located directly under the Final Grades Column. Choose Enter Grades (2).

| Final Grades           |                 |                        |  |  |  |
|------------------------|-----------------|------------------------|--|--|--|
| Final Calculated Grade | <b>1</b>        | Virtual Campus Tour Qu |  |  |  |
| ø                      | Edit            |                        |  |  |  |
| o                      | Enter Grades 2  |                        |  |  |  |
|                        | View Statistics |                        |  |  |  |
| 0                      | View Event Log  |                        |  |  |  |
| 0                      |                 |                        |  |  |  |

**13. Check** the box to select all students.

| Last Name 🔺 , Fi    |
|---------------------|
| 🎙 Ahrens, Lacey 🗸 🗸 |
| 🎙 Barnes, Paige 🗸 🗸 |

# **14.** To release the Final Grade, **click** Release/Unrelease located above the table.

| <b>P</b> Set Grades | ♀_ Clear Grades          | Add Feedback | 💌 Email | 🗞 Release/Unrelea      | se |  |
|---------------------|--------------------------|--------------|---------|------------------------|----|--|
|                     | Last Name 🔺 , First Name |              |         | Final Calculated Grade |    |  |

#### **15. Select** Save and Close button.

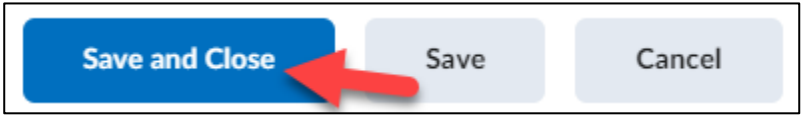

**16. Click** Yes on the Confirmation box.

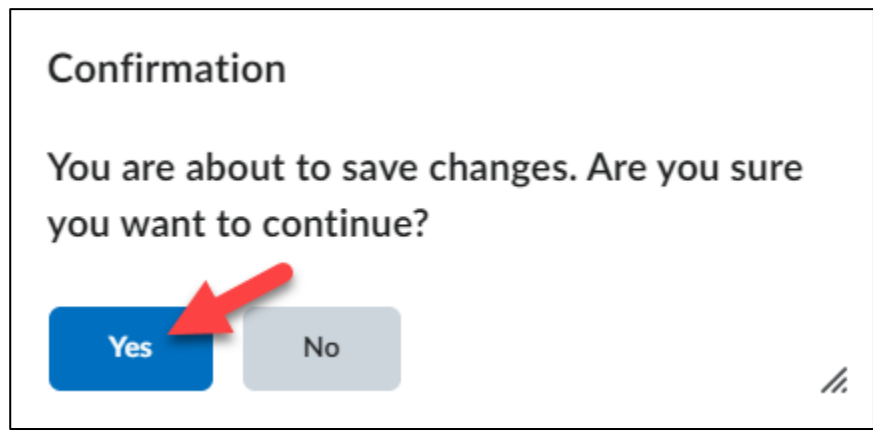

You will also now see the "eye" is opened, meaning students now have the ability to see their running average.

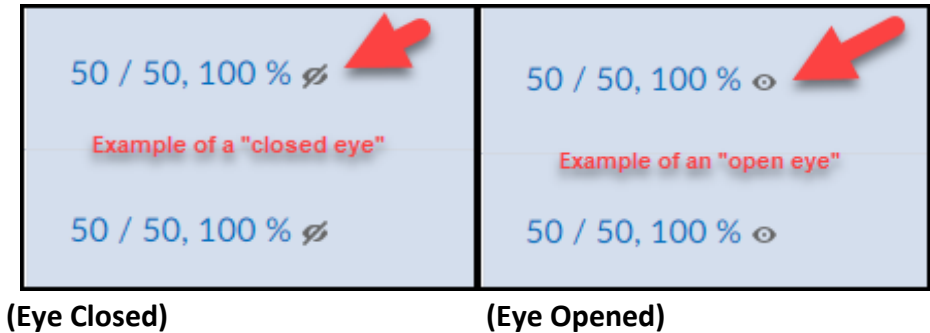